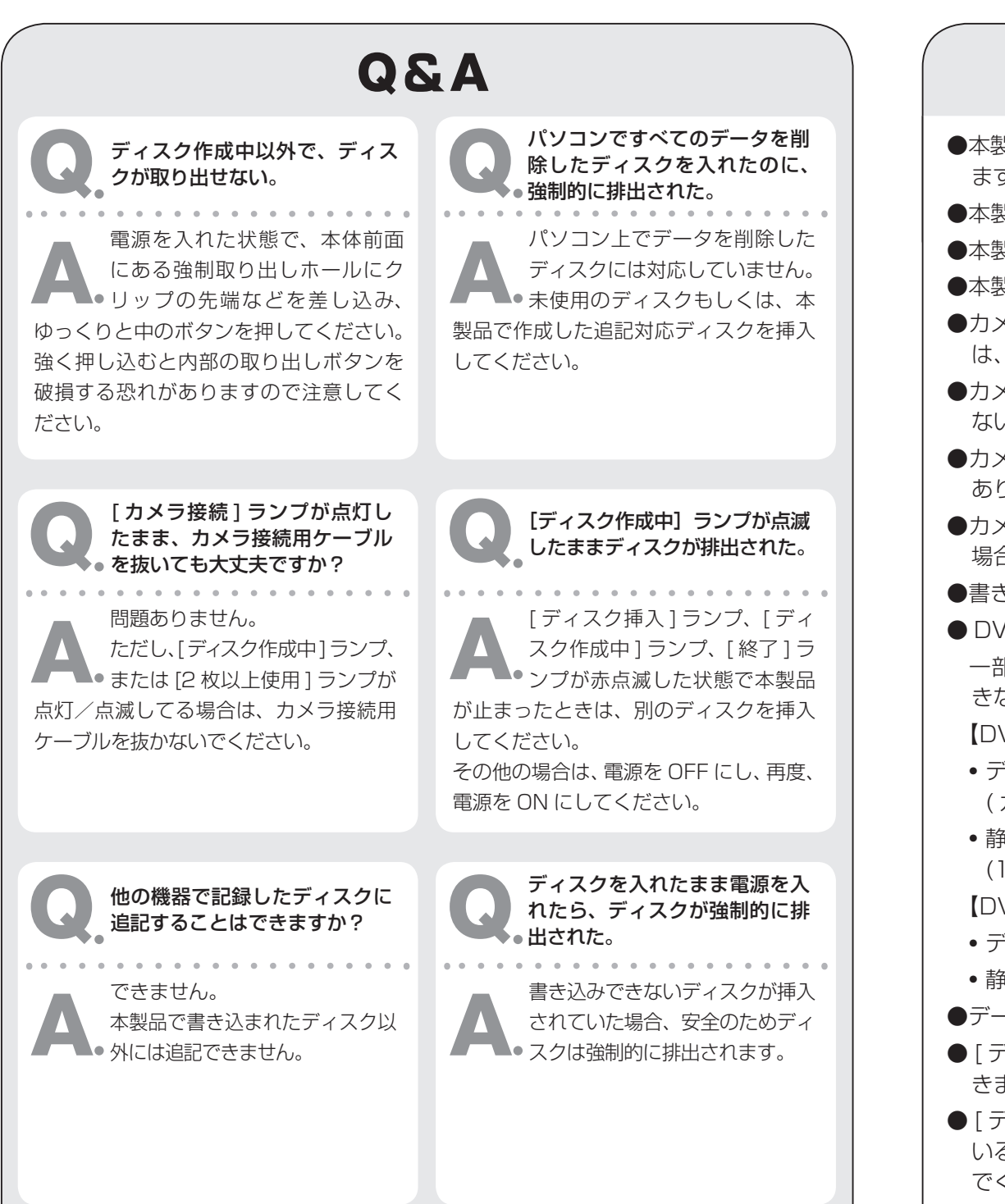

| 項目       | 内容                               |
|----------|----------------------------------|
| 製品名      | カメラ周辺機器/ディスクライター (Ponio)         |
| 製品型番     | PIX-BU010-P00                    |
| 消費電力     | 18W                              |
| 電源電圧     | AC アダプタ DC12V 1.5A               |
| 接続ケーブル   | USB ケーブル (A to miniB)            |
| 質量       | 約 560g                           |
| 外形寸法     | 141mm × 181mm × 36mm( 幅×奥行き×高さ ) |
| インターフェイス | USB 2.0                          |
| 動作環境     | 温度:動作時 5℃~ 35℃ 保管時 -25℃~ 60℃     |
|          | 湿度:20%~70%(結露しないこと)              |

什垟

※仕様および外観は、性能向上その他の理由で、予告なく変更する場合があります。

### ディスク形式

| 書き込み対応ディスク※ 1<br>(8cm および 2 層は非対応 )    | ディスク<br>作成形式                         | できあがるディスクの<br>記録フォーマット   | 追記 |  |
|----------------------------------------|--------------------------------------|--------------------------|----|--|
|                                        | DVD 作成                               | DVD-Video                |    |  |
| DVD-R                                  | データ作成                                | ISO9660<br>+UDF1.02 ブリッジ | ×  |  |
|                                        | DVD 作成                               | DVD-Video                | ×  |  |
| DVD+R                                  | データ作成                                | ISO9660<br>+UDF1.02 ブリッジ |    |  |
|                                        | DVD 作成                               | DVD-VR % 2               |    |  |
| DVD-RAIVI                              | データ作成                                | UDF2.0                   |    |  |
| DVD-RW                                 |                                      | UDF1.5                   | 0  |  |
| DVD+RW                                 |                                      | UDF1.5                   | 0  |  |
| CD-R                                   | )<br>「<br>ノ<br>一<br>ツ<br>1<br>F<br>成 | IS09660 レベル 1            | ×  |  |
| CD-RW                                  |                                      | IS09660 レベル1             | ×  |  |
| ※ 1 未使用のディスクまたは本製<br>※ 2 静止画のデータは書き込みで | 品で書き込まれ<br>きません。                     | たディスク                    |    |  |

## 制限事項

- ●本製品の使用により、記録されたデータが消失・破損した場合の責任は負いかね ます。重要なデータについては、あらかじめバックアップを作成してください。
- ●本製品は日本国内 (NTSC) 専用です。
- ●本製品で、ディスクの容量限界まで書き込むことはできません。
- ●本製品で扱えるカメラ内のファイル数は 10,000 個までです。
- ●カメラによっては、本製品で使用できない場合があります。対応機種について は、ピクセラホームページをご確認ください。(下記参照)
- ●カメラの編集機能などで編集されたデータは、ディスク作成や書き込みができ ない場合があります。
- ●カメラを接続してから、すべてのデータを読み込むまでに時間がかかる場合が あります。
- ●カメラ内のファイル名を変更した場合は、ディスク作成や書き込みができない 場合があります。
- ●書き出したファイルの作成日時はカメラで記録された日時になります。
- DVD 作成について

ー部の DVD プレーヤーなどでは、DVD 作成で書き出したディスクを再生で きない場合があります。

【DVD-Video の場合】

- ディスク1枚あたりに書き込み可能なタイトル数は99個までです。 (カメラ内の1ファイルは作成するディスクの1タイトルになります。)
- 静止画のみの場合、1枚あたりに書き込み可能なタイトル数は27個までです。 (1 タイトル内の最大ファイル数は 99 個)

【DVD-VR の場合】

- ディスク 1 枚あたりに書き込みできるプログラム数は 99 個までです。
- •静止画のデータは書き込みできません。
- ●データ作成で作成したディスクは Windows XP® 以降で利用できます。
- [ディスク作成中] ランプが点滅している間は、ディスクを取り出すことはで きません。
- [ディスク作成中] ランプ、または [2 枚以上使用] ランプが点灯/点滅して いる間は、本体やカメラの電源を OFF にしたり、カメラの接続を解除しない でください。データが消失、破損する場合があります。

## その他

### ● GPL/LGPL ライセンスについて

本製品は、GPL/LGPL ライセンスが適用されるソフトウェアを使用して います。ソースコードの入手方法およびライセンスについては、下記をご 覧ください。

URL http://www.pixela.co.jp/gpl/ponio/

### ● VCCI について

本製品は、情報処理装置電波障害自主規制協議会 (VCCI) の基準に基づく クラス B 情報技術装置です。本製品は、家庭環境で使用することを目的と していますが、この装置がラジオやテレビジョン受信機に隣接して使用さ れると、受信障害を引き起こす事があります。この取扱説明書にしたがっ て正しい取り扱いをしてください。

### ● 海外への輸出について

弊社の製品を日本から海外へ輸出する場合は、外国為替および外国貿易法 に基づき輸出許可又は役務許可が必要な場合があります。また、製品によっ ては米国の再輸出管理規則 (EAR) により日本からの再輸出を規制される場 合があります。輸出の際には、我が国の輸出管理関係法令および米国の再 輸出管理規則 (EAR) をご確認ください。

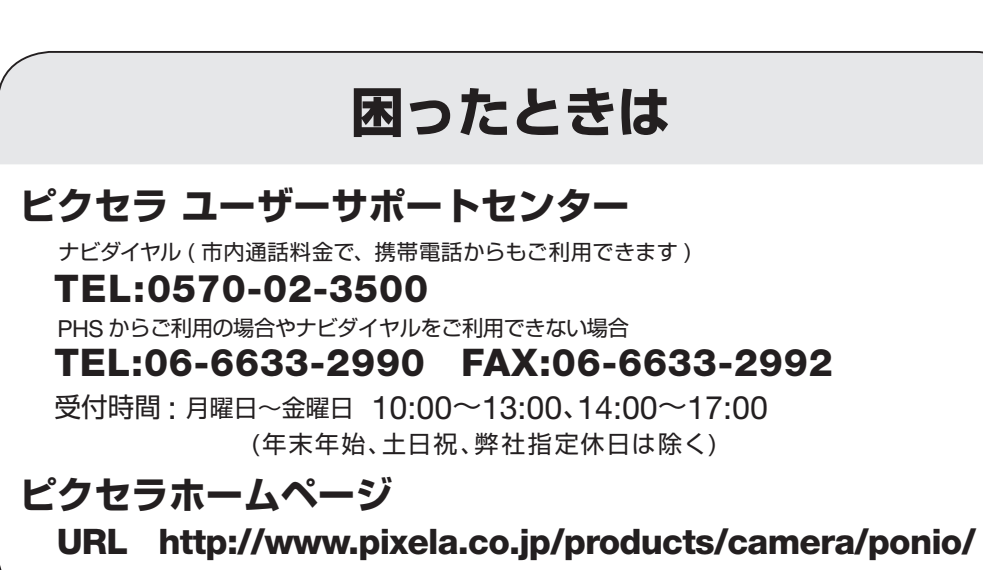

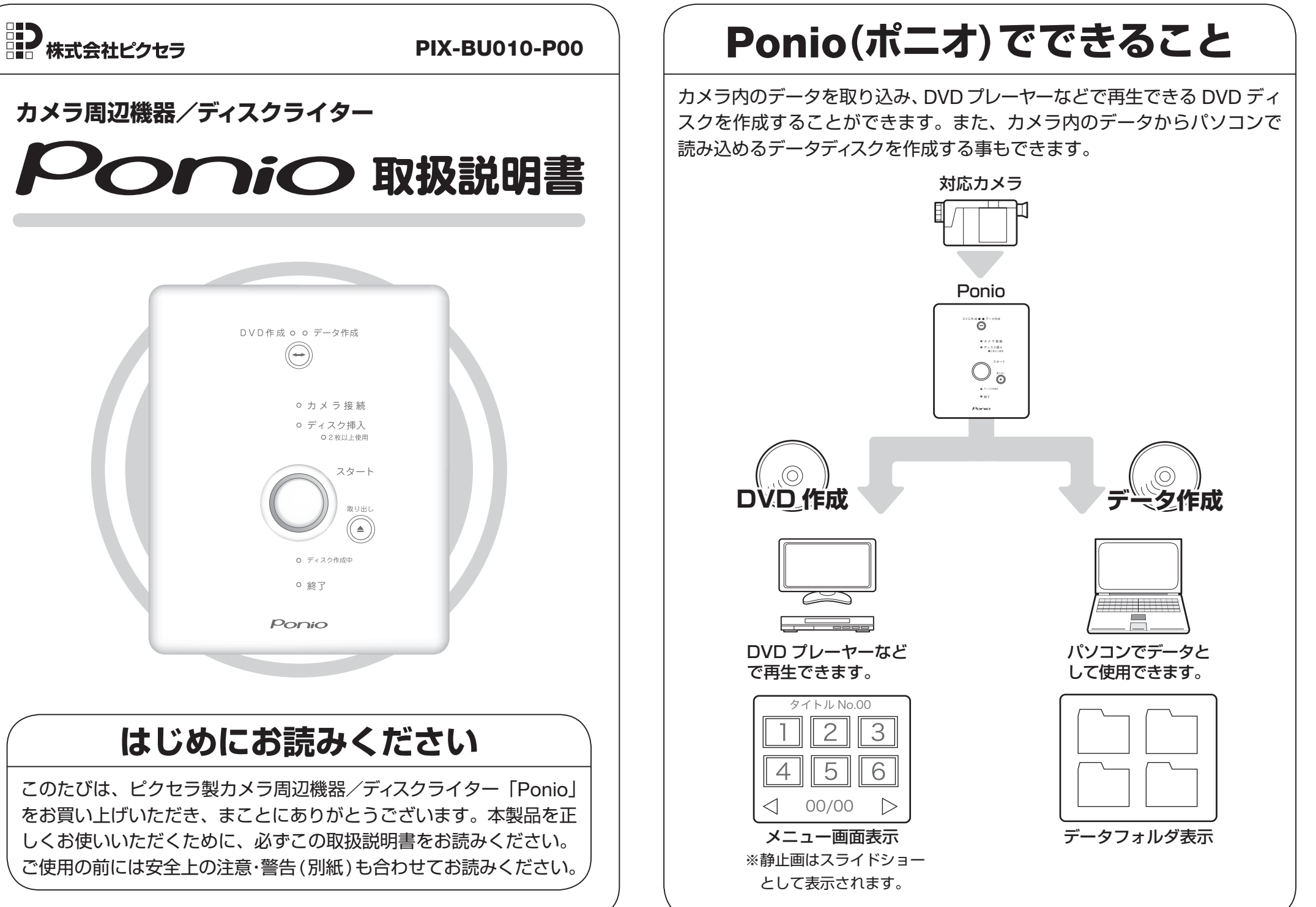

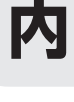

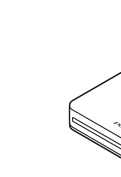

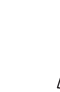

ユー

## 内容品について

|                                          |                      |                        | レイズフィルタについて     ノイズフィルタを取り付けることで、他の受信機器などへの干渉を低減することができます。                                                                                                    |
|------------------------------------------|----------------------|------------------------|----------------------------------------------------------------------------------------------------|
| 本体<br>(1 台 )                             | AC アダプタ<br>(1 個)     | カメラ接続用ケーブル<br>(1 本)    | <b>装着方法</b><br>カメラ接続用ケーブル<br>カメラ接続用ケーブルの両端に、ノイズフィルタを装着します。                                                                                                    |
| I. I. I. I. I. I. I. I. I. I. I. I. I. I |                      | 製品保証書                  | ① カメラ接続用ケーブルをはさむ            ・         ・           ・         ・           ・         ・           ・         ・           ・         ・                                                                                                    |
| ノイズフィルタ<br>(3 個)                         | DVD-R(お試し用)<br>(1 枚) | 製品保証書<br>(1 枚)         | <ul> <li>● ノイズフィルタを閉じる カメラ接続用ケーブルの両端に取り付けます。</li> <li>AC アダプタ</li> <li>AC アダプタのケーブルの先端に、ノイズフィルタが動かないように装着します。</li> </ul>                                                                                                    |
| ユーザー<br>登録カード                            | 安全上の注意・憲告            | 取扱説明書                  | $ \begin{array}{c} \begin{array}{c} \begin{array}{c} \begin{array}{c} \end{array}\\ \end{array}\\ \end{array}\\ \end{array}\\ \end{array}\\ \end{array}\\ \end{array}\\ \end{array}\\ \begin{array}{c} \end{array}\\ \end{array}\\ \end{array}\\ \end{array}\\ \end{array}\\ \begin{array}{c} \end{array}\\ \end{array}\\ \end{array}\\ \end{array}$ |
| ユーザー登録カード<br>(1 枚)                       | 安全上の注意・警告<br>(1 枚)   | 取扱説明書 ( 本書 )<br>(1 枚 ) | <ul> <li>         ・・・・・・・・・・・・・・・・・・・・・・・・・・・・・</li></ul>                                                                                                    |

# Ponioを使ってみよう

## 各部名称

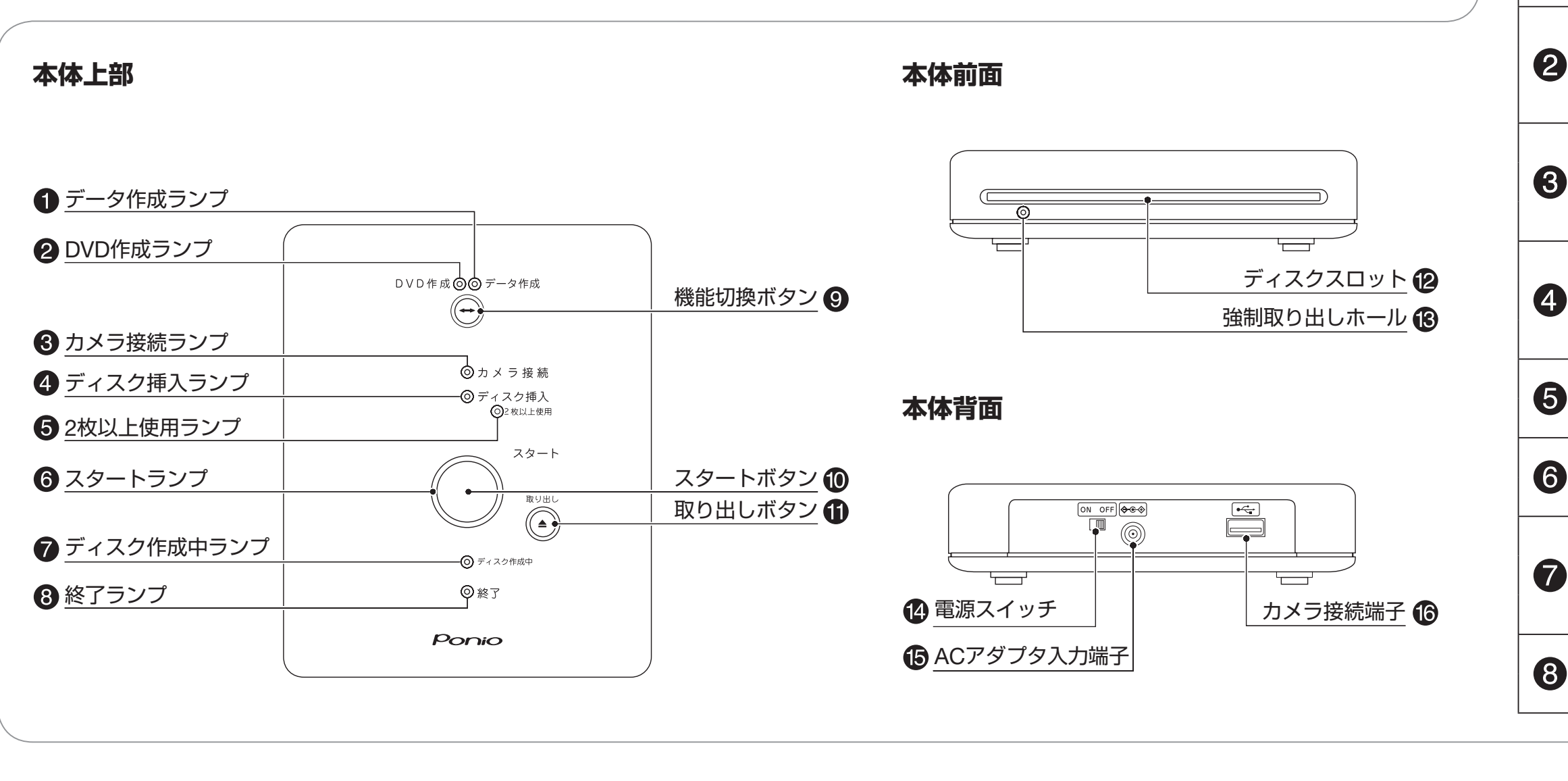

ディスク作成手順

ランプ表示 点灯● 点滅〇 消灯〇 🕴

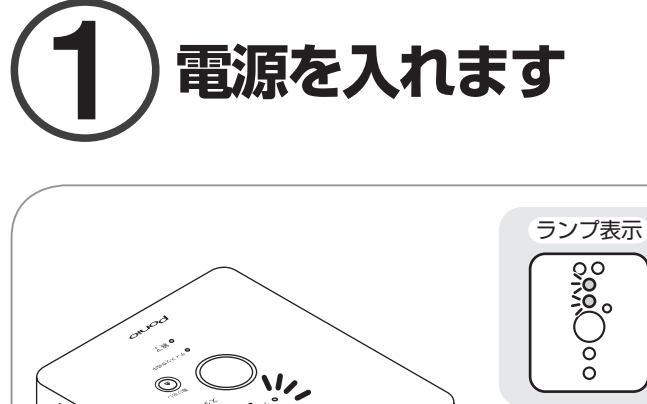

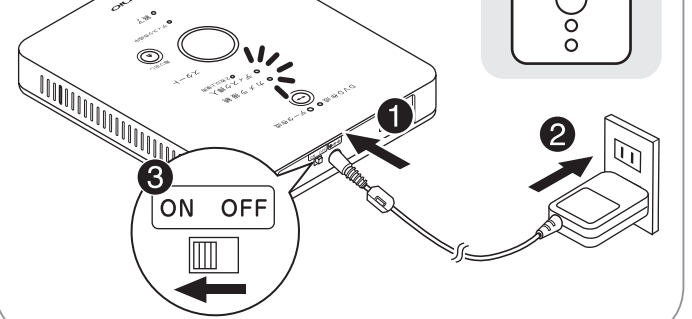

●本体のACアダプタ入力端子に、AC:●カメラに、カメラ付属のACアダプタを:対応しているディスクを挿入します。 アダプタを接続します。

2ACアダプタをコンセントに差し込みます。

❸電源スイッチをONにします。

◆[データ作成]ランプと[DVD 作成]ランプが 点滅します。これらのランプが消灯したあと、 [カメラ接続]ランプと[ディスク挿入]ラン プが点滅します。

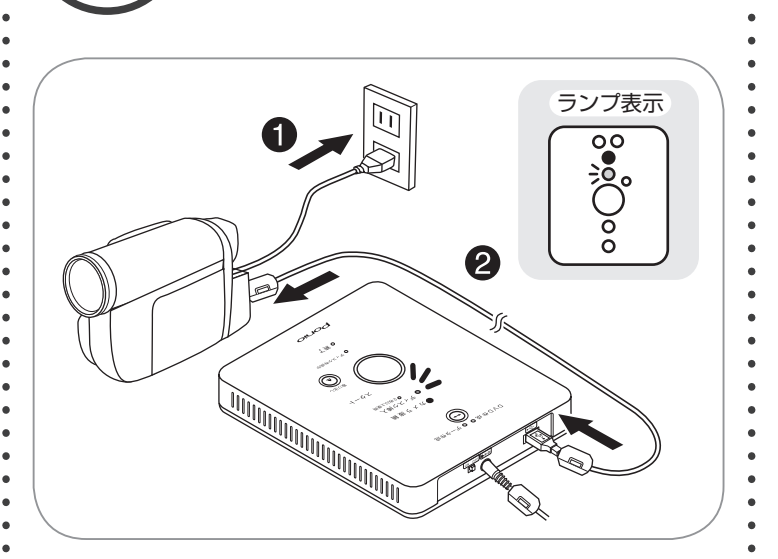

カメラを接続します (3) ディスクを挿入します

接続し、カメラの電源を ON にします。 ※カメラの接続、操作についてはカメラの取扱説明書を ご確認ください。

AC アダプタを接続しないでディスク作成を開 ・ 始すると、カメラの充電が切れた際に、デー タが破損する場合があります。

2付属のカメラ接続用ケーブルで、本体 とカメラを接続します。

◆[カメラ接続]ランプが点滅から点灯に変わります。・

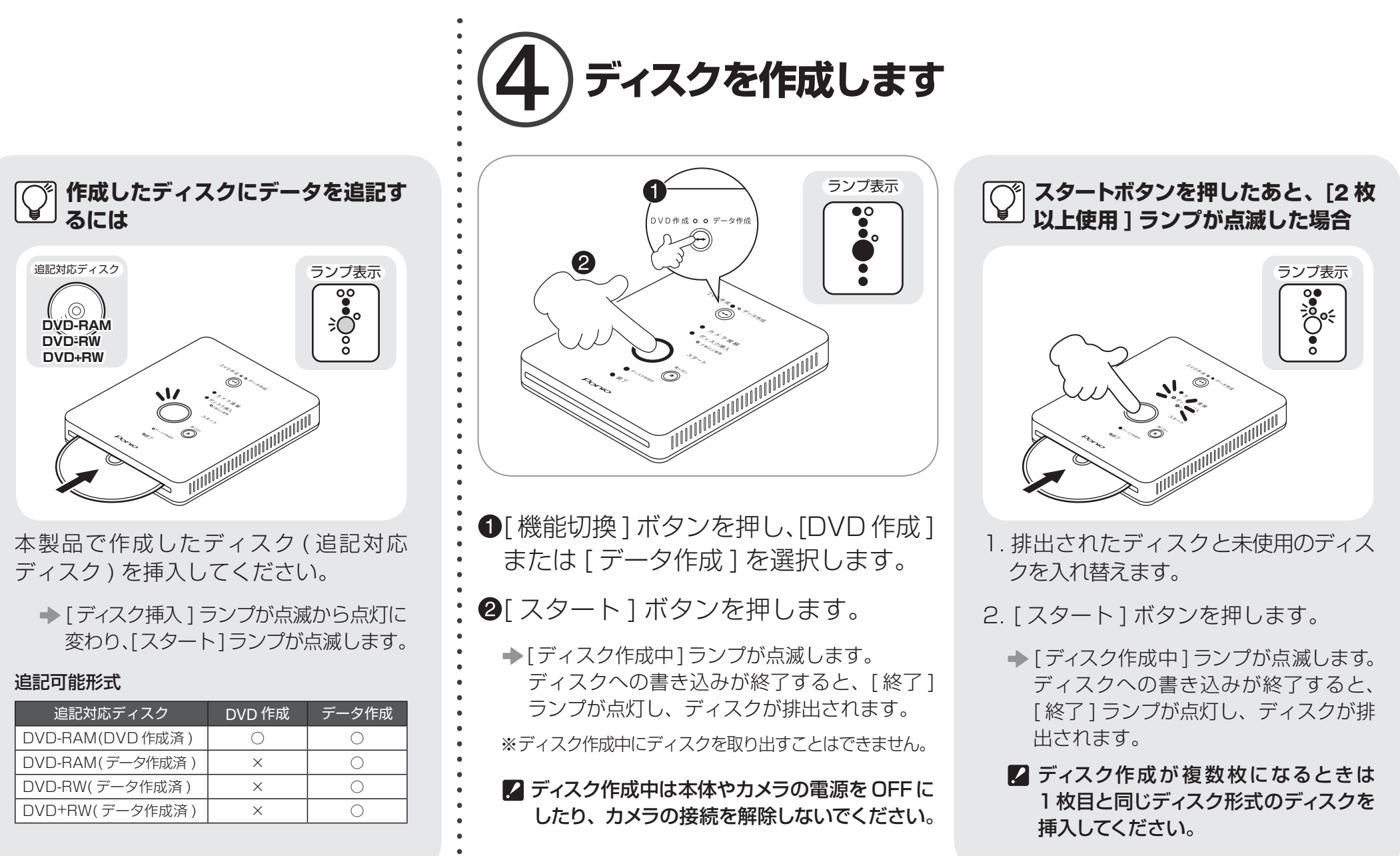

ランプ表示

[スタート]ランプが点滅します。 ※対応ディスクについては仕様 (ディスク形式)をご確 認ください。

◆ 「ディスク挿入 1 ランプが点滅から点灯に変わり、

©°°

 $\bigcup_{i=1}^{n} \sum_{j=1}^{n} \sum_{i=1}^{n} \sum_{j=1}^{n} \sum_{i$ 

Õ

✓ ディスクに本製品以外で書き込まれたデータ が入っている場合、挿入しても強制的に排出 されます。

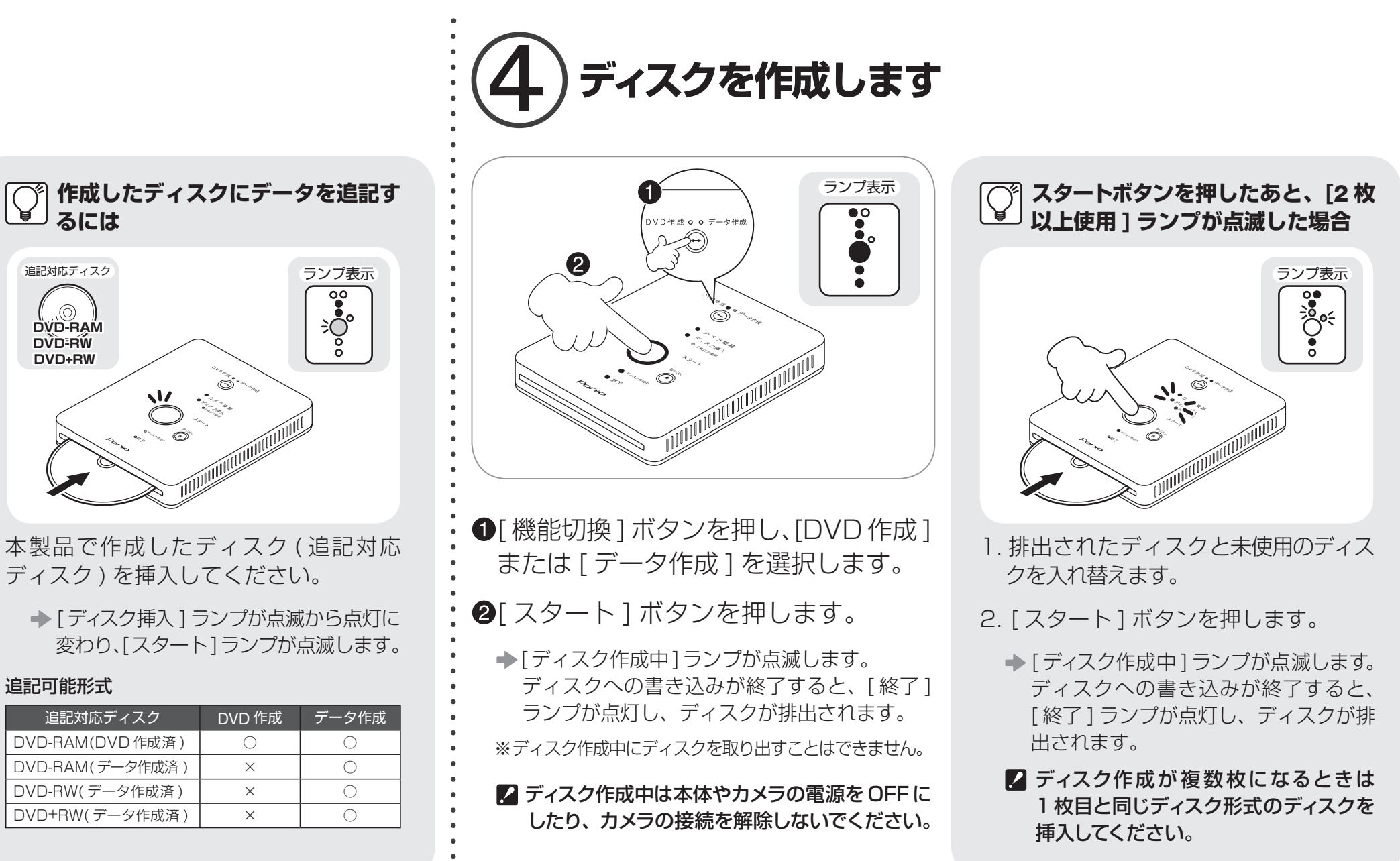

番号

0

### 各部機能説明

### ランプ機能説明

| 1     | ランプ名称   | 点滅 | 点灯             | 状態                              |
|-------|---------|----|----------------|---------------------------------|
| データ作成 | 緑色      | _  | 電源を入れたとき       |                                 |
|       | データ作成   | _  | 緑色             | [機能切換]ボタンでデータ作成<br>を選択したとき      |
|       |         | 緑色 | _              | 電源を入れたとき                        |
|       | DVD 作成  | _  | 緑色             | [ 機能切換 ] ボタンで DVD 作成を<br>選択したとき |
| カメラ接続 | 緑色      | _  | カメラが接続されていないとき |                                 |
|       | カメラ接続   | —  | 緑色             | カメラが接続されているとき                   |
|       |         | 赤色 | —              | カメラの接続エラーが起こったとき                |
| T     |         | 緑色 | —              | ディスクが挿入されていないとき                 |
|       | ディスク挿入  | —  | 緑色             | ディスクが挿入されているとき                  |
|       |         | 赤色 | _              | ディスクエラーが起こったとき                  |
|       | 2枚い上市田  | 橙色 | —              | 2 枚以上のディスクが必要なとき                |
|       | 2枚以上使用  | —  | 橙色             | 10 枚以上のディスクが必要なとき               |
|       |         | 緑色 | —              | ディスク作成の準備ができているとき               |
|       |         | _  | 緑色             | ディスクを作成しているとき                   |
|       |         | 緑色 | _              | ディスクを作成しているとき                   |
|       | ディスク作成中 |    | 緑色             | ディスク作成が終了したとき                   |
|       |         | 赤色 | _              | ディスク作成エラーが起こったとき                |
|       | 終了      | —  | 緑色             | ディスク作成が終了したとき                   |
|       |         | 赤色 | —              | ディスク作成エラーが起こったとき                |

### ボタン機能説明

| 番号         | 名称      | 機能説明                                 |
|------------|---------|--------------------------------------|
| 9          | 機能切換ボタン | ディスク作成の形式 (DVD 作成/データ作成 )<br>を選択します。 |
| 10         | スタートボタン | ディスク作成を開始します。                        |
| <b>(</b> ) | 取り出しボタン | ディスクを取り出します。                         |

### その他機能説明

| 番号 | 名称              | 機能説明                                                             |
|----|-----------------|------------------------------------------------------------------|
| 12 | ディスクスロット        | ディスクの挿入口です。                                                      |
| 13 | 強制取り出しホール       | 取り出しボタンを押してもディスクを取り出<br>せない場合に、クリップなどを差し込んで、<br>強制的にディスクを取り出します。 |
| 14 | 電源スイッチ          | 電源の ON/OFF を切り換えます。                                              |
| 15 | AC アダプタ<br>入力端子 | AC アダプタを接続します。                                                   |
| 16 | カメラ接続端子         | カメラ接続用ケーブルを接続します。                                                |

### ○ ランプが赤点滅したときは

| ランプ名称                 | 対処方法                                                           |
|-----------------------|----------------------------------------------------------------|
| カメラ接続                 | カメラ内のデータおよび、カメラの対応機種をご確認ください。                                  |
| ディスク挿入                | 仕様 ( ディスク形式 ) をご確認ください。                                        |
| ディスク作成中 + 終了          | 電源を OFF にし、再度、電源を ON にしてください。                                  |
| ディスク挿入+ディスク<br>作成中+終了 | 別のディスクを挿入してください。それでも解決しないときは、<br>電源を OFF にし、再度、電源を ON にしてください。 |